## GRAFIK OG BILLED BEHANDLING AF MARIE PROKOPEK

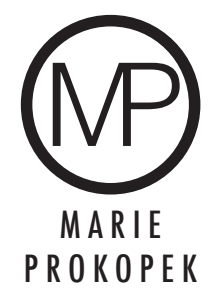

## FRITLÆGNING OG BILLED BEHANDLING

OPGAVEN

Opgaven gik ud op at fritlægge, gøre billededet sorthvidt og beskære det til en frise hvor der var plads til tekst og gemme det til web.

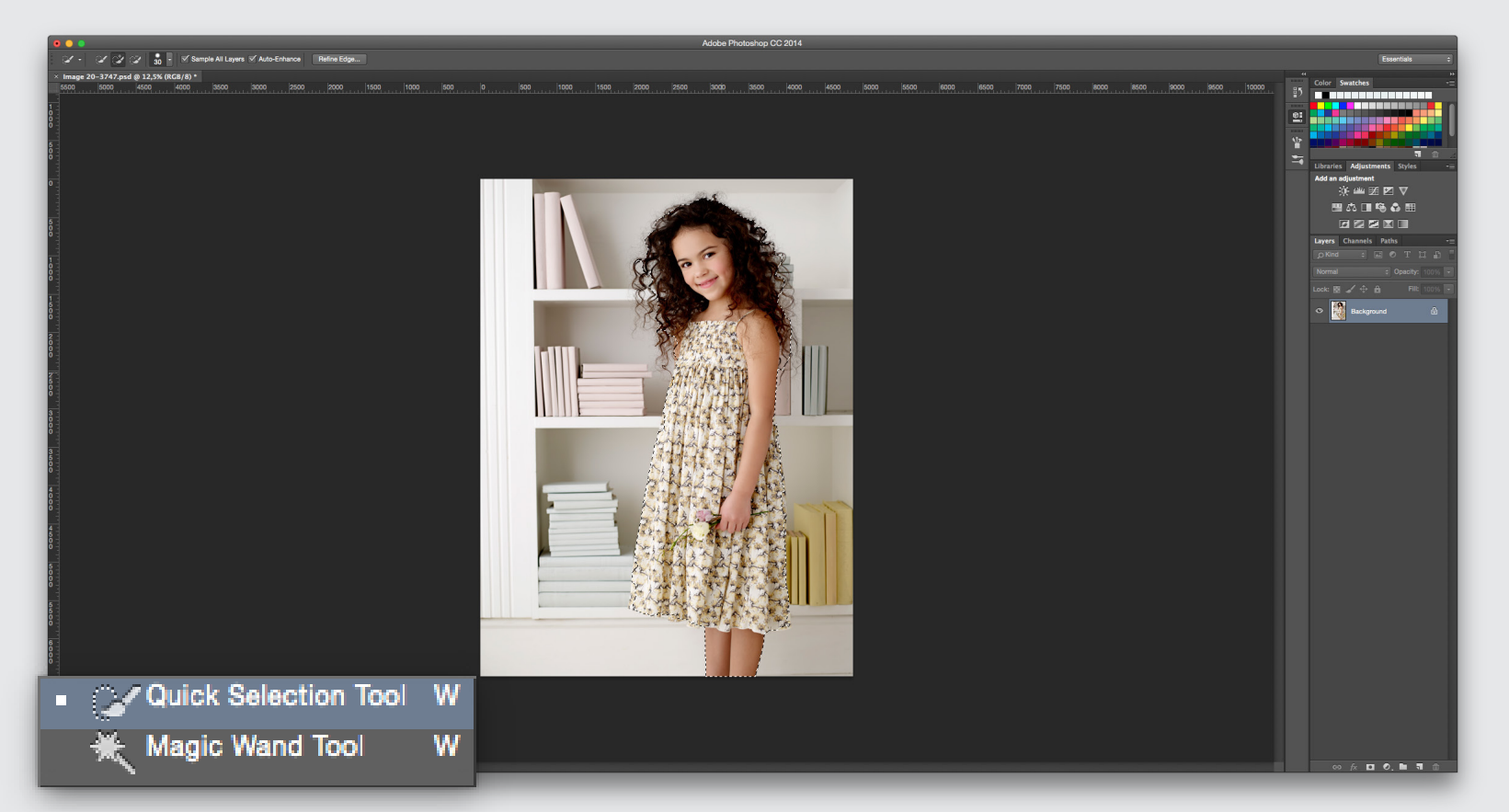

1 - Jeg markerede pigen med quick Selection tool

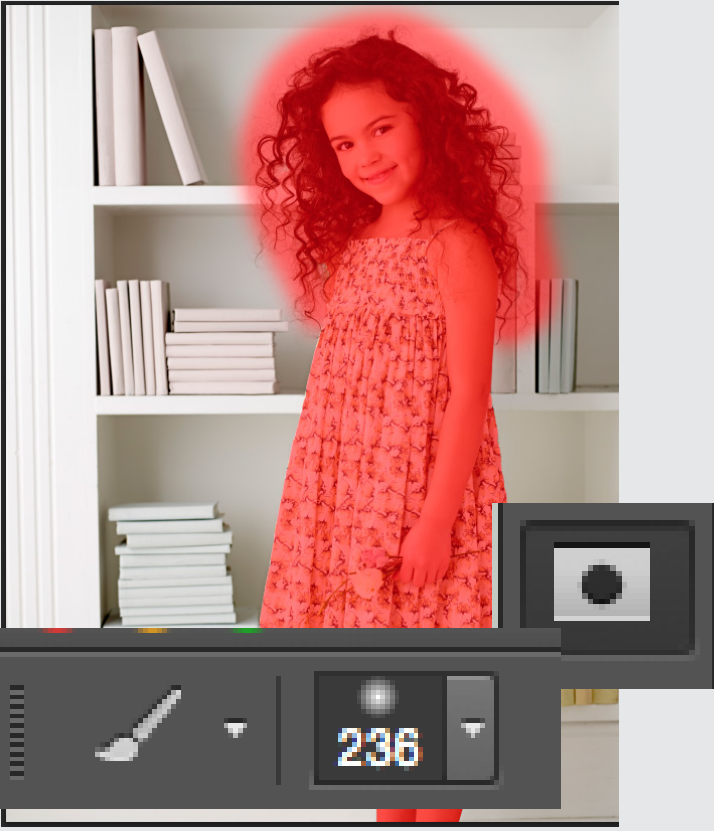

2 - Slog quick mask mode til og malede rundt om håret med brush tool

3- Slog quick mask mode fra og trykkede på refine edge

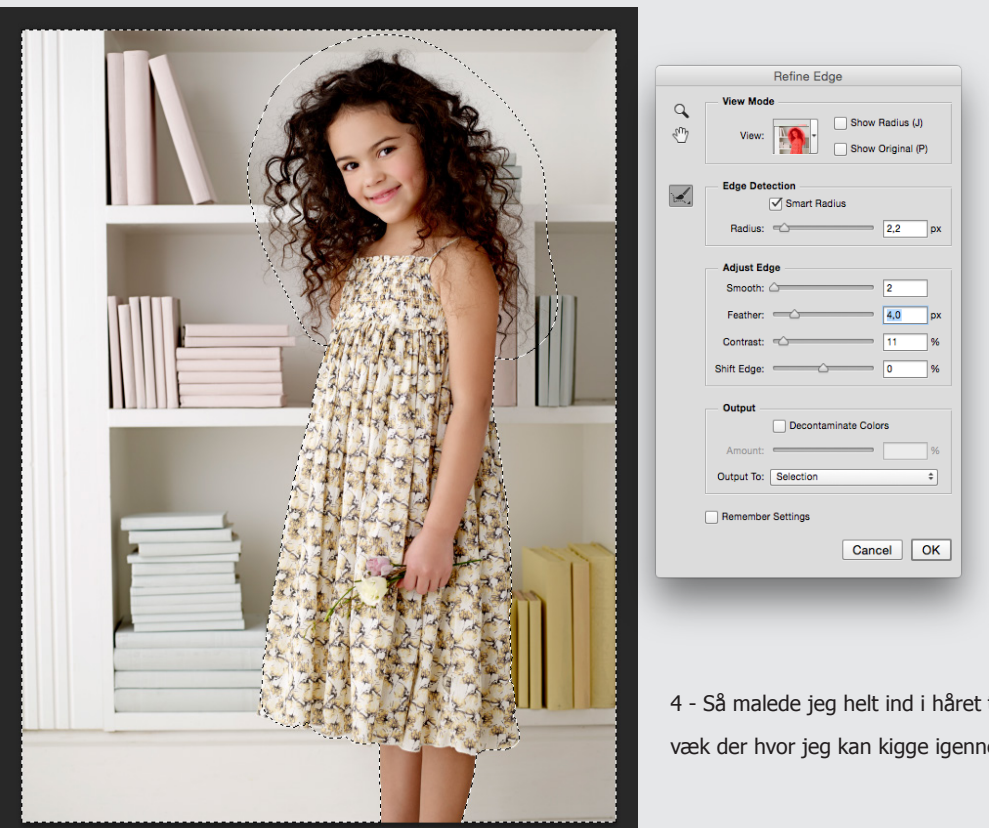

4 - Så malede jeg helt ind i håret til alt baggrund er væk der hvor jeg kan kigge igennem

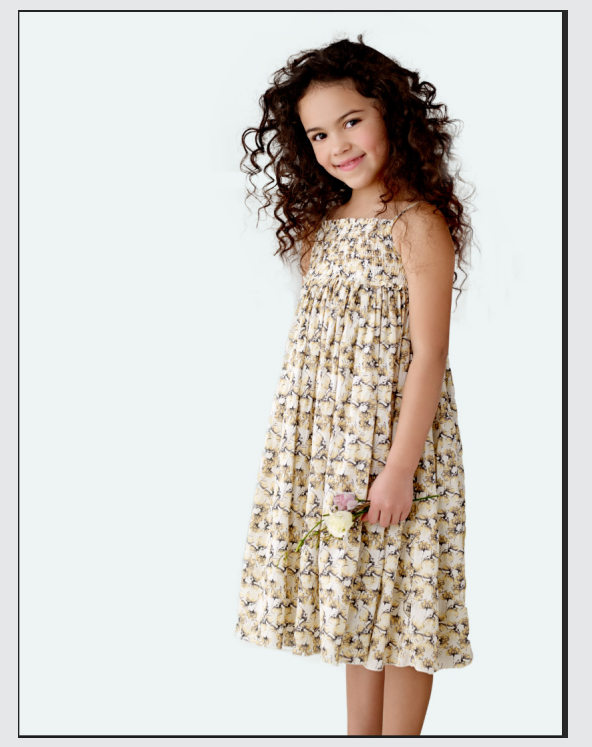

5 - Så trykkede jeg ok og cmd + j for at få det fritlagte over på et nyt lag .

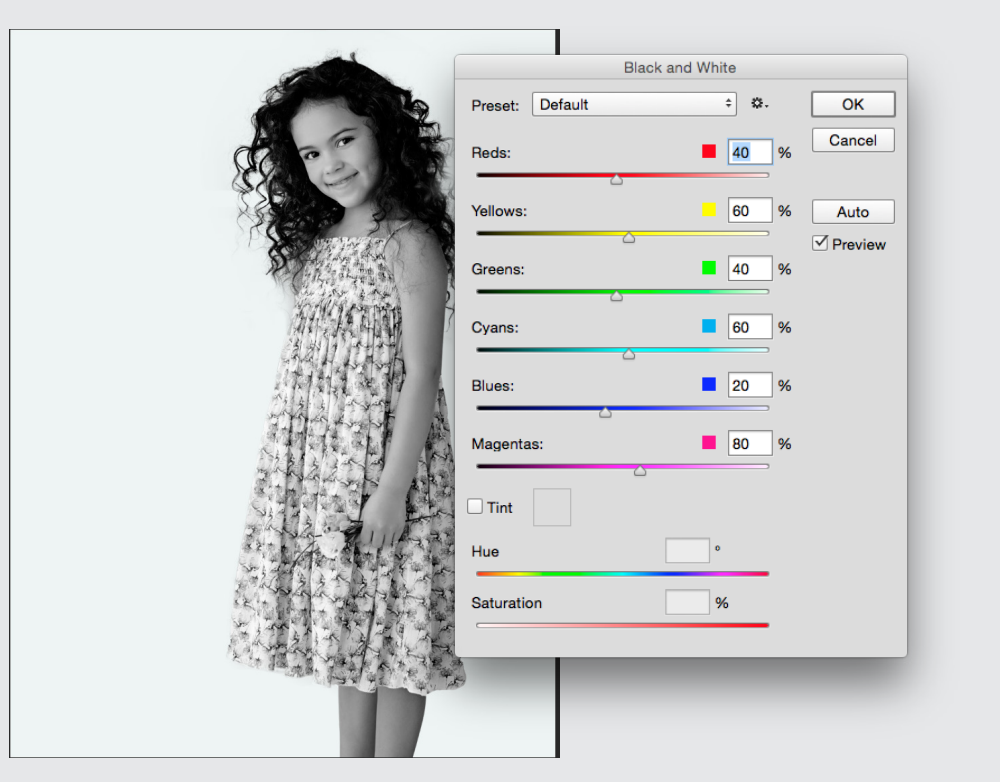

6 -Herefter valgte jeg image/ajustments/black and white for at gøre billedet sort og hvidt.

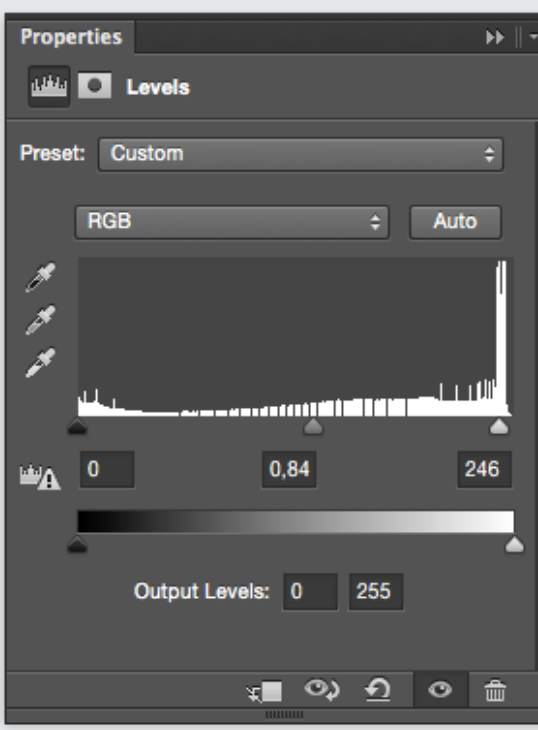

7 - Herefter justerede jeg levels og brightnes og contrast så billedet blev mere dynamisk

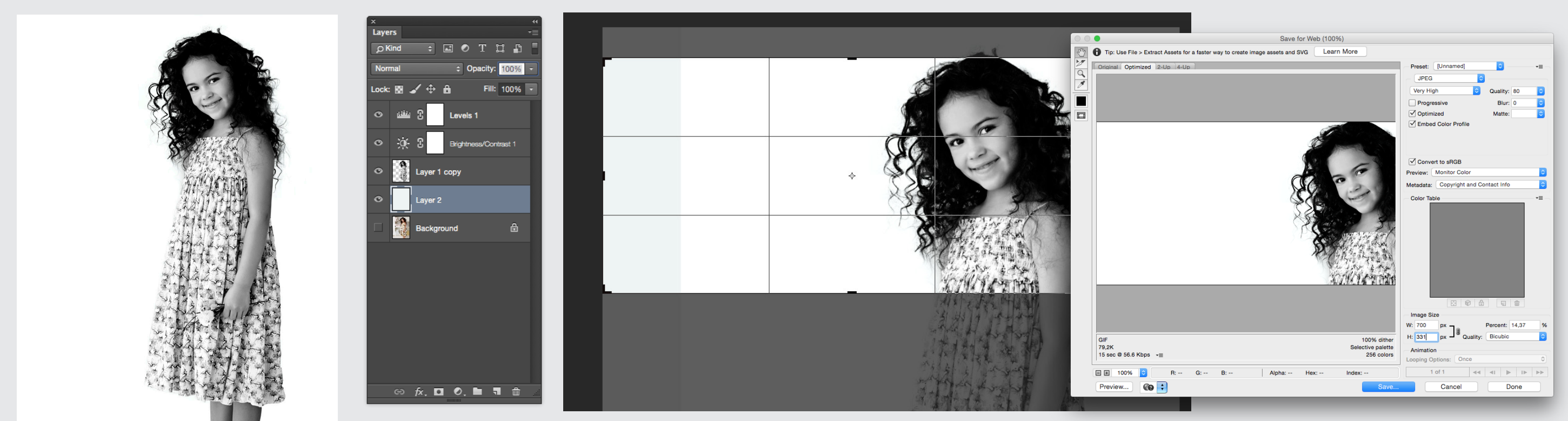

8 -Tilsidst beskar jeg billedet og gemte det til web

| O Brightness/ | Contrast |      |
|---------------|----------|------|
|               |          | Auto |
| Brightness:   |          | 10   |
|               |          |      |
| Contrast:     |          | 27   |
|               | <b>^</b> |      |
| Use Legacy    |          |      |
|               |          |      |
|               |          |      |
|               |          |      |
|               |          |      |
|               |          |      |

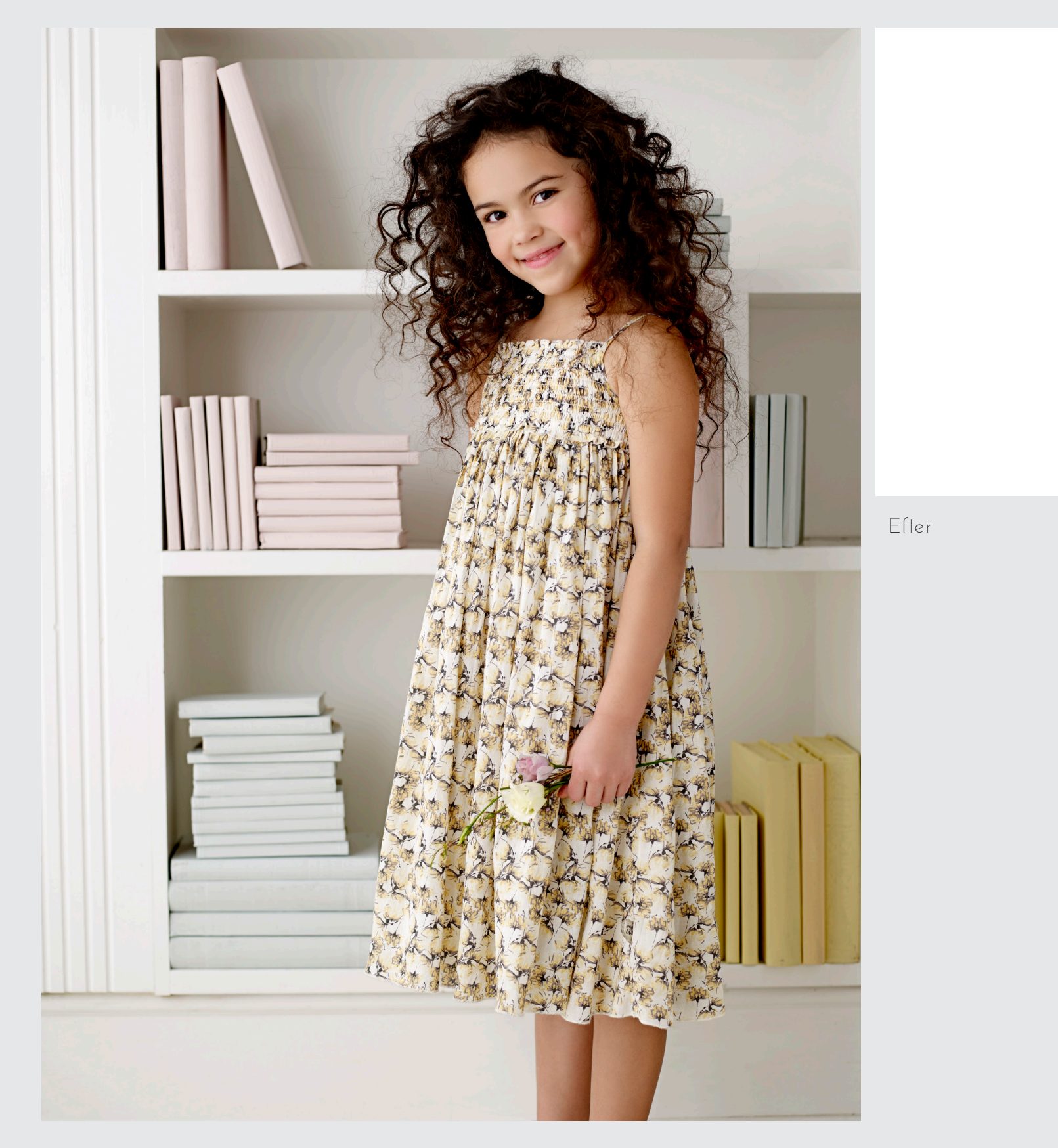

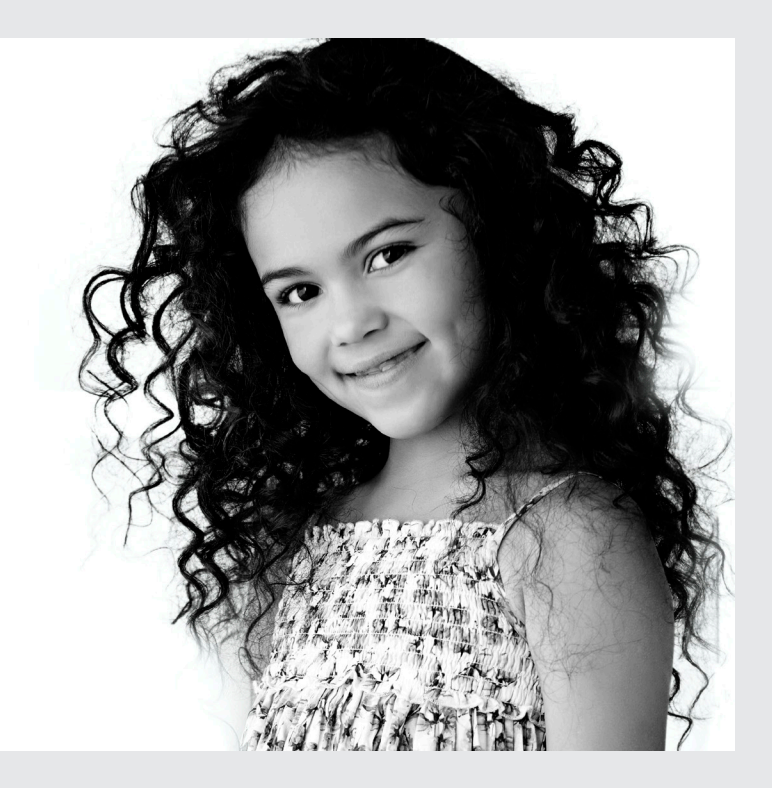